## ワンタイムパスワードトークン失効手順

マスターユーザまたは管理者ユーザは、自身および他のユーザのトークンを失効することができます。

## 1. [管理メニュー]をクリックしてください。

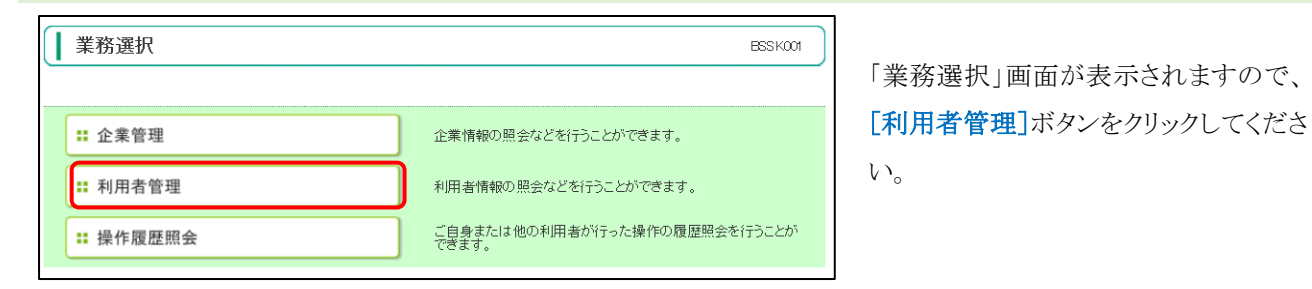

## 2. 「作業内容選択」画面が表示されます。

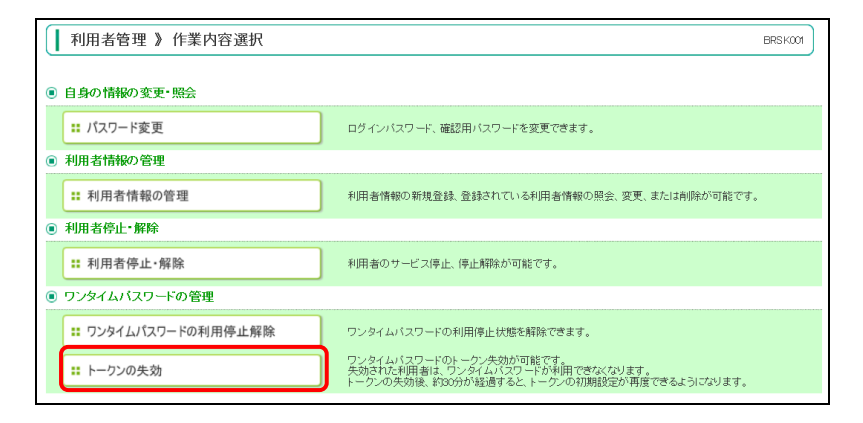

[トークンの失効]ボタンをクリックして ください。

## 3. 「トークン失効」画面が表示されます。

| 選択<br>☑       | ログインID            | 利用者名           | 利用者区分             | ワンタイムパスワード状態 |
|---------------|-------------------|----------------|-------------------|--------------|
| •             |                   | 関西太郎           | マスターユーザ           | サービス利用中      |
|               |                   | 関西みらい          | 一般ユーザ             | 未登録          |
| :U、トー:<br>認証項 | リンの天知かお済みでなし<br>目 | い場合は、現在のリンタイムハ | ハノソート 状態を衣示しています。 |              |

トークンを失効する利用者を選択のう え、確認用パスワードおよびワンタイム パスワードを入力し、[失効]ボタンをクリ ックしてください。

4. 「トークン失効結果」画面が表示されます。

以上でトークン失効操作は完了です。